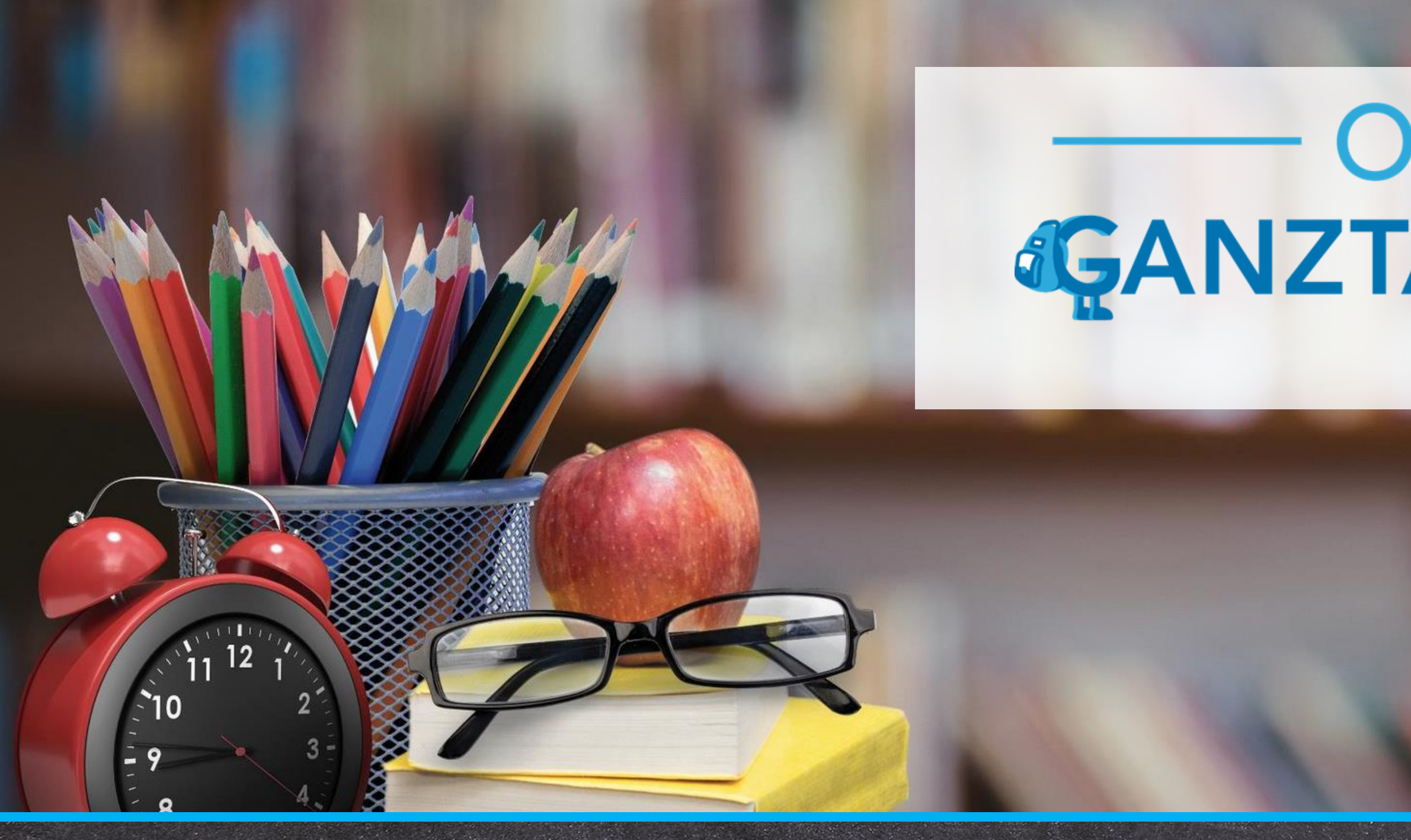

# Informationen zum Software Update Oktober 2024

https://www.online-ganztagsschule.de | info@online-ganztagsschule.de

# ONLINE GANZTAGSSCHULE by Tricept

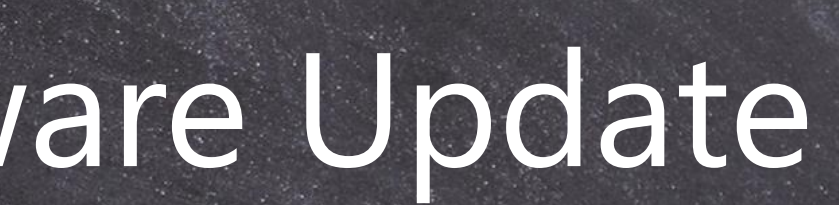

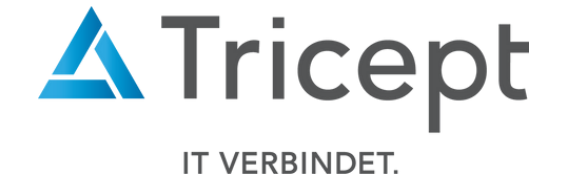

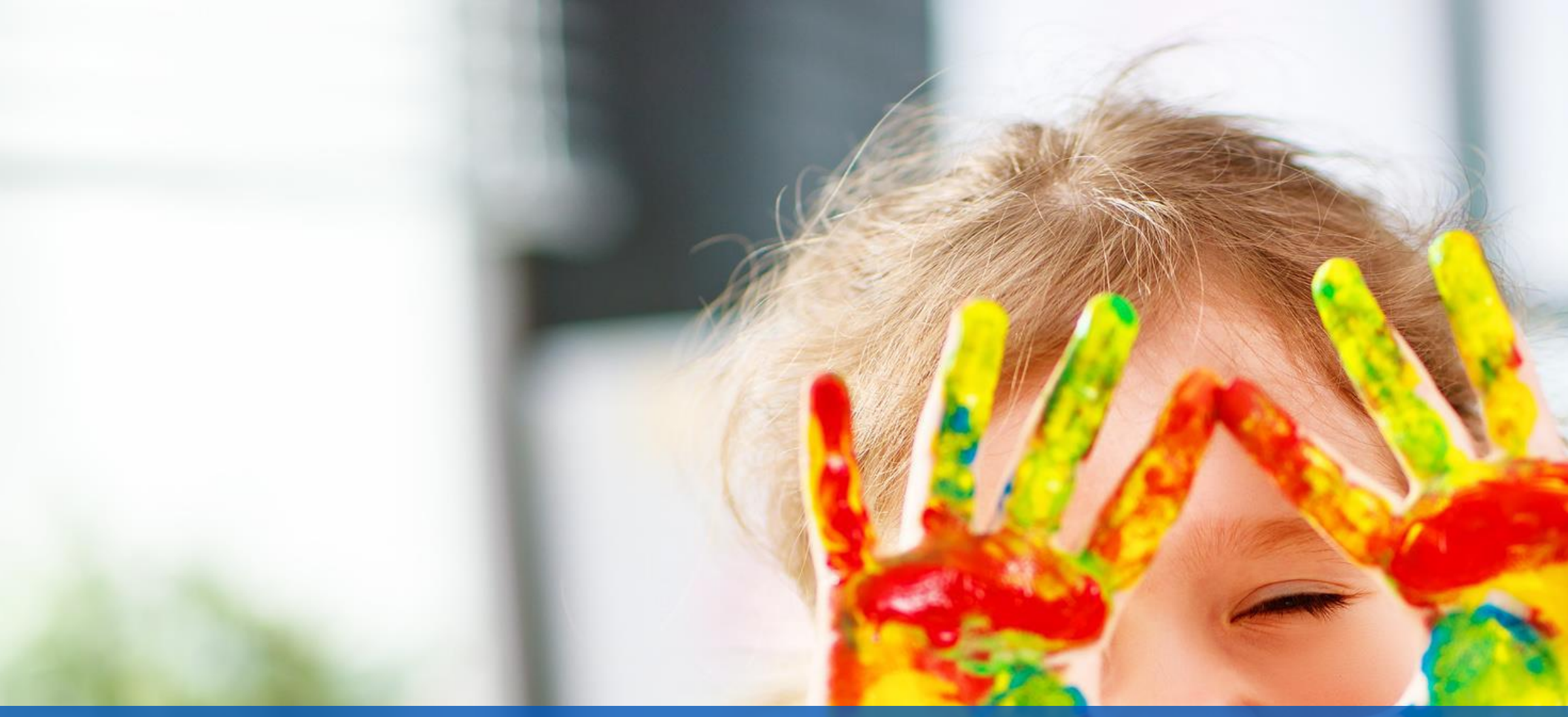

Kundenzufriedenheit liegt uns sehr am Herzen,

weshalb wir unsere Software permanent weiterentwickeln. Mit unseren regelmäßigen Updates stellen wir Ihnen neue Funktionen und kleinere Features bereit. Die aktuellen Änderungen haben wir für Sie in dieser Updateinformation zusammengefasst.

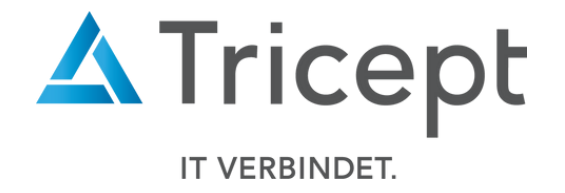

## Neue kleine Features:

Um unsere Software für Sie ansprechend und einfach zu gestalten, optimieren und entwickeln wir die Anwendung stetig weiter.

• Verständlichere Beschriftungen für Exportbuttons

# Wesentliche Neuerungen und Änderungen:

- "Kategorien" sind jetzt archivierbar
- Einzelkurs-Übersicht Export
- m/w/d-Anteil pro Kurs einsehbar
- Anpassung des Abwesenheitsmoduls
- "Anwesenheit Schüler" jetzt filterbar
- Löschen eines Blocks überarbeitet
- Dedizierte Startseite für Kursleiter

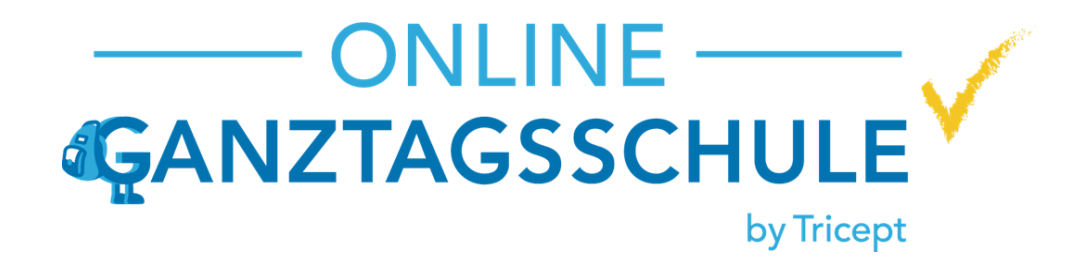

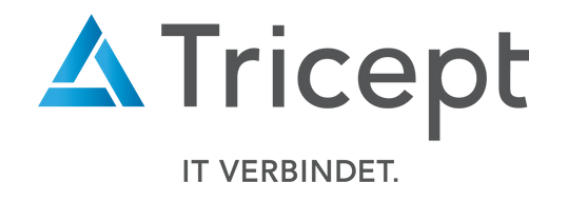

# Kategorien sind jetzt archivierbar

Kategorien können jetzt archiviert werden, um Ihre Anwendung übersichtlich zu halten. Wählen Sie beim Bearbeiten einfach die Checkbox "Archivieren". Archivierte Kategorien erscheinen im darunterliegenden Dropdown und können erst nach Reaktivierung wieder zugeordnet werden.

| Startasita Kuraa Sabülar <del>- Fariar -</del> |                   |            | retes Halbiahr (Schuliahr 2 | 024/25)    |         |                 |                  | Cupport CAlenal | don    |
|------------------------------------------------|-------------------|------------|-----------------------------|------------|---------|-----------------|------------------|-----------------|--------|
|                                                |                   |            |                             | .024/20) 🗸 | ֥       | Administrat     |                  |                 | uen    |
| Rechnungsadresse                               | Kategorien        |            |                             |            |         |                 |                  |                 | ?      |
| Allgemeine Konfiguration                       | Bereich           | Bezeichn   | ung                         |            |         | aktualisiert am | Erstellt am      |                 |        |
| Benutzer                                       | Kurse             | Vormitta   | g                           |            |         | 05.09.2024      | 05.09.2024       |                 |        |
| Benutzer Import                                | Kurse             | Nachmitt   | ag                          |            |         | 05.09.2024      | 05.09.2024       | / ×             | -      |
| Schuljahre                                     | Kurse             | Ganzta     | G Startseite                | Kurse      | Schüler | Ferien          |                  | Erste           | es Hal |
| Phasen                                         | Kurse             | Lernsch    |                             |            |         |                 |                  |                 |        |
| Phase kopieren                                 | Bitte wählen      | ~          | Rechnungsadresse            |            |         |                 | Kategorien       |                 |        |
| Blöcke                                         |                   |            | Allgemeine Konfigu          | iration    |         |                 | Poroich          | Pozoichaura     | -      |
| Räume                                          | Archivierte Kateg | orien      | Benutzer                    |            |         |                 | bereich          | Bezeichnung     | \$     |
| Kategorien                                     | Bereich           | Bezeichnu  | Benutzer Import             |            |         |                 | Kurse            | Vormittag       |        |
| Fragenkatalog                                  | Kurse             | Archiviert |                             |            |         |                 | Kurse            | Nachmittag      |        |
| Benachrichtigungshistorie                      |                   | _          | Schuljahre                  |            |         |                 | Kurse            | Ganztag         |        |
| Export Vorlagen                                |                   |            | Phasen                      |            |         |                 | Kurse            | Lernschwa       | ach    |
| Feiertage/ Ausfalltage                         |                   |            | Phase kopieren              |            |         |                 | Pitto wählen     |                 |        |
| Berechtigungen                                 |                   | - 1        | Blöcke                      |            |         |                 | Dille wahlen     | <b>`</b>        |        |
| Widget                                         |                   | - 1        | Räume                       |            |         |                 |                  |                 |        |
| Zusatzfelder                                   |                   |            | Katagorian                  |            |         |                 | Archivierte Kate | egorien         |        |
|                                                |                   | -          | Rategorien                  |            |         |                 | Bereich          | Bezeichnung     |        |
|                                                |                   |            | Fragenkatalog               |            |         |                 | Kurse            | Archiviert      |        |
|                                                |                   |            | Benachrichtigungs           | historie   |         |                 |                  |                 |        |

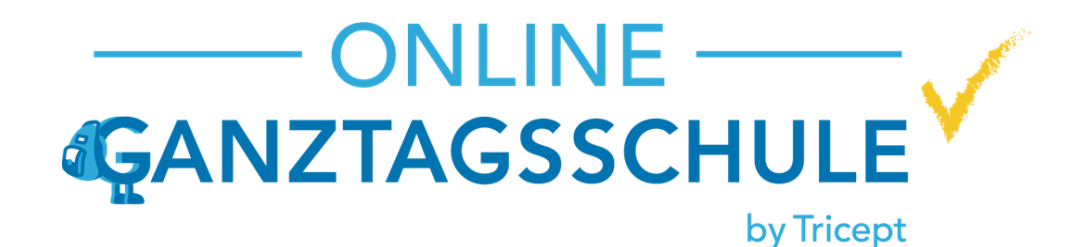

| chuljahr 2024/25) 🗸 | • • • •         | Administration | Tricept Admin | 🥟 Support | C Abmelden   |
|---------------------|-----------------|----------------|---------------|-----------|--------------|
|                     |                 |                |               |           | ?            |
|                     | aktualisiert am | Erstellt am    |               |           |              |
|                     | 05.09.2024      | 05.09.2024     |               |           | <b>X</b>     |
|                     | 05.09.2024      | 05.09.2024     |               |           | / ×          |
|                     | 05.09.2024      | 05.09.2024     |               |           | <b>X</b>     |
|                     | 11.10.2024      | 11.10.2024     | Archivieren 🕄 |           | H×           |
|                     | Speichern       |                |               |           |              |
|                     |                 |                |               |           |              |
|                     |                 |                |               |           | $\checkmark$ |
| aktualisiert ar     | n               | Erstellt am    |               |           |              |
| 11.10.2024          |                 | 11.10.2024     |               | /×        |              |
|                     |                 |                |               |           |              |

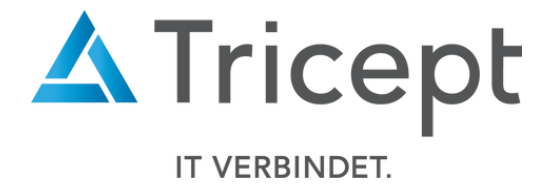

## Einzelkurs-Übersicht Export

### Sie können nun unter Kurse-> Einzelkurse eine Übersicht der ausgewählten Kurse als PDF exportieren.

| Kurse                  | Einzelkurse |               |                        |                     |                    |                     | • ?                                                            |    |
|------------------------|-------------|---------------|------------------------|---------------------|--------------------|---------------------|----------------------------------------------------------------|----|
| Einzelkurse            | Wochentag:  | Montag        | ✓ Kurs:                | Kursname            | Nicht auswertbar:  | Suchen              | Datei Export-                                                  |    |
| Kursleiter Übersicht   |             |               |                        |                     |                    |                     | Ergebnisse exportieren                                         |    |
| Kursleiter-Controlling | Wochentag   | Block         | Kurs                   | Kursleiter          | Anm. / Min. / Max. | Kategorien          | Kursteilnehmerliste                                            |    |
| Anwesenheit Kurse      | Montag      | 07:00 - 08:30 | Frühbetreuung          | Test Hanna Neuhaus, | 0/0/20             | Vormittag           | A Kursteilnehmerliste-Mail & Tel-Nr<br>D Übersicht exportieren | h. |
| Anwesenheit Schüler    | Montag      | 07:00 - 08:30 | Kreativwerkstatt       | Test Arne Baur,     | 0/0/18             | Vormittag           |                                                                |    |
| Anwesenheit Kursleiter | Montag      | 12:15 - 13:15 | Essen in der Cafeteria |                     | 0/0/14             | Nachmittag, Ganztag | 🖬 Elternbrief<br>🖥 Kontaktdaten überprüfen                     |    |
| Kurs Controlling       | Montag      | 12:15 - 13:15 | Mittagessen zuhause    |                     | 1/0/99             | Nachmittag, Ganztag | Liste aller Benutzer                                           |    |
| Kurs-controlling       | Montag      | 13:15 - 14:15 | Abenteuerspiele        | Test Leo Kroll      | 0/0/13             | Nachmittag, Ganztag | 🍳 💉 🕨 🔯 🖨                                                      |    |
|                        | Montag      | 13:15 - 14:15 | Basteln                | Test Leo Kroll      | 0/0/13             | Nachmittag, Ganztag | 🍳 💉 🕨 📓 🖉                                                      |    |
|                        | Montag      | 13:15 - 14:15 | Fußball AG             | Test Arne Baur      | 1/0/12             | Nachmittag, Ganztag | 🍳 💉 🕨 🖾 🖾                                                      |    |
|                        | Montag      | 13:15 - 14:15 | Gitarre spielen        | Test Arne Baur      | 0/5/15             | Nachmittag, Ganztag | 🍳 💉 🕨 📓 🖾                                                      |    |
|                        | Montag      | 14:15 - 15:45 | Abenteuerspiele        | Test Leo Kroll      | 1/0/13             | Nachmittag, Ganztag | 🔍 💉 🕨 📓 🖉                                                      |    |
|                        | Montag      | 14:15 - 15:45 | Fußball AG             | Test Arne Baur      | 0/0/12             | Nachmittag, Ganztag | 🍳 💉 🕨 📓 🖉                                                      |    |
|                        | Montag      | 14:15 - 15:45 | Jonglieren             | Test Peggy Jacobs,  | 0/0/13             | Nachmittag, Ganztag | 🍳 💉 🕨 📓 🖉                                                      |    |
|                        | Montag      | 15:45 - 17:00 | Leseclub               | Test Hanna Neuhaus, | 1/0/11             | Ganztag             | 🍳 💉 🕨 📓 🖉                                                      |    |
|                        | Montag      | 15:45 - 17:00 | Nach Hause gehen       | Test Peggy Jacobs,  | 0/0/18             | Ganztag             | 🍳 💉 🕨 📓 🖉                                                      |    |
|                        | Montag      | 15:45 - 17:00 | Spätbetreuung          | Test Hanna Neuhaus  | 0/0/11             | Ganztag             | 🍳 💉 🕨 📓 🖉                                                      |    |
|                        |             |               |                        |                     |                    |                     |                                                                |    |

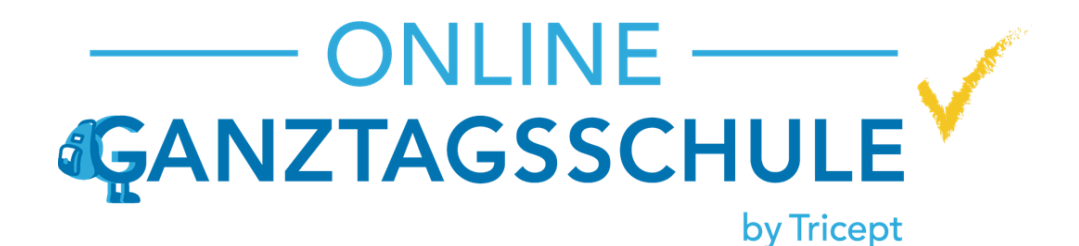

| bethe Gymnasium            |                   |                           |                 |
|----------------------------|-------------------|---------------------------|-----------------|
| Kreativwerkstatt           |                   |                           |                 |
| Montag 07:00:00 - 08:30:00 | Bastelraum, BR-01 | Herr Baur   Herr Kroll    | Klassen 1,2,3,4 |
| Frühbetreuung              |                   |                           |                 |
| Montag 07:00:00 - 08:30:00 | Chemieraum, D22   | Frau Neuhaus   Herr Kroll | Klassen 1,2,3,4 |
| Essen in der Cafeteria     |                   |                           |                 |
| Montag 12:15:00 - 13:15:00 | Bastelraum, BR-01 |                           | Klassen 1,2,3,4 |
| Mittagessen zuhause        |                   |                           |                 |
| Montag 12:15:00 - 13:15:00 | Physikraum, R21   |                           | Klassen 1,2,3,4 |
| Basteln                    |                   |                           |                 |
| Montag 13:15:00 - 14:15:00 | Physikraum, R21   | Herr Kroll                | Klassen 1,2,3,4 |
| Abenteuerspiele            |                   |                           |                 |
| Montag 13:15:00 - 14:15:00 | Chemieraum, D22   | Herr Kroll                | Klassen 1,2,3,4 |

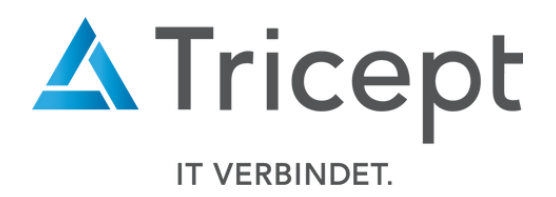

### m/w/d-Anteil pro Kurs einsehbar

### Im Kurs-Controlling können Sie nun die anteilige Geschlechterverteilung der Kursteilnehmer einsehen

| Kurs-Con      | trolling                                                                                     |                                                                   |                                                                       | <b>A</b>                                                                                     | Startseite Kur | rse Schüler Ferien                                                                                    |
|---------------|----------------------------------------------------------------------------------------------|-------------------------------------------------------------------|-----------------------------------------------------------------------|----------------------------------------------------------------------------------------------|----------------|----------------------------------------------------------------------------------------------------|
| Alle Klassen  | <ul><li>Alle Männlich/Divers</li><li>Weiblich/Divers</li></ul>                               | Ganzta<br>Abenteuerspiele 🛞                                       | g Alle Kursleit                                                       | er v                                                                                         | Kurs-Cont      | rolling                                                                                               |
| Block         | Montag                                                                                       | Ort/Raum<br>Akt. Teiln.<br>Min. Teiln.<br>Max. Teiln.             | D22<br>1<br>0<br>13                                                   | Donnerstag                                                                                   | Alle Klassen V | Alle Männlich/Div<br>Weiblich/Divers                                                                  |
| 7:00 - 8:30   |                                                                                              | Geschlecht<br>Kursleiter                                          | 1, 2, 3, 4<br>alle<br>Test Leo Kroll                                  |                                                                                              |                |                                                                                                    |
| 12:15 - 13:15 | <ul> <li>Essen in der Cafeteria<br/>(0/0/14   alle)</li> </ul>                               | KI./Schüler ges.<br>Schüler                                       | Kl.:1/2,Kl.:2/3,Kl.:3/6,Kl.:4/5<br>(16/38)<br>38, aktiv:38, inaktiv:0 | <ul> <li>Essen in der Cafeteria<br/>(0/0/14   alle)</li> </ul>                               | Block          | Montag                                                                                                |
|               | <ul> <li>Mittagessen zuhause<br/>(1/0/99   alle)</li> </ul>                                  | Insges./Jahr<br>Schüler ohne Kurs                                 | 37                                                                    | <ul> <li>Mittagessen zuhause<br/>(1/0/99   alle)</li> </ul>                                  | 7:00 - 8:30    |                                                                                                    |
| 13:15 - 14:15 | <ul> <li>Abenteuerspiele<br/>(0/0/13   alle)</li> <li>Basteln<br/>(0/0/13   alle)</li> </ul> | <ul> <li>Aben<br/>(1/0/13)</li> <li>Baste<br/>(0/0/13)</li> </ul> | teuerspiele<br>  alle)<br> n<br>  alle)                               | <ul> <li>Abenteuerspiele<br/>(0/0/13   alle)</li> <li>Basteln<br/>(0/0/13   alle)</li> </ul> | 12:15 - 13:15  | <ul> <li>Essen in der Cal<br/>(2/0/14   alle)</li> <li>Mittagessen zul<br/>(3/0/99   alle)</li> </ul> |
|               | • 📕 Fußball AG                                                                               | • 📒 Gitar                                                         | re spielen                                                            | • <b>F</b> ußball AG                                                                         | 12.15 14.15    | . <b>.</b> Ale este service interviewe                                                                |

Alt

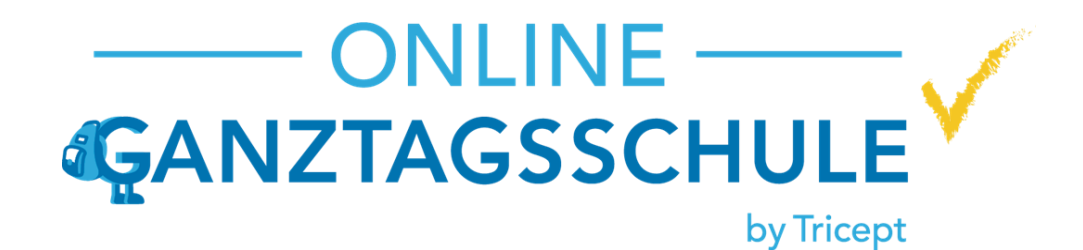

### Neu 🌲 🗸 💼 🗸 🌣 Administration 🛛 👤 Tricept Admin 🖉 Support 🕞 Abmelden Halbjahr (Schuljahr 2024/25) 0? 8 Ganztag Alle Kursleiter Zurück Lernschwach Nachmittag benteuerspiele 🛞 Ort/Raum D22 Akt. Teiln. 5 Donnerstag Freitag Min. Teiln. 0 Max. Teiln 13 1, 2, 3, 4 Klassen alle Geschlecht Kursleiter Test Leo Kroll • Essen in der Cafeteria KI./Schüler ges. KI.:1/2,KI.:2/3,KI.:3/6,KI.:4/5 (16/38) (3/0/14 | alle) Schüler insges./Jahr 38, aktiv: 38, inaktiv: 0 • Mittagessen zuhause (2/0/99 | alle) w:4, m:1, d:0 Schüler anteilig • Abenteuerspiele • Abenteuerspiele (5/0/13 | alle) (0/0/13 | alle) • 📕 Basteln 🔹 📕 Basteln (0/0/13 | alle) (2/0/13 | alle) • E Fußball AG • Gitarre spielen (0/5/15)(2/0/12 Jall

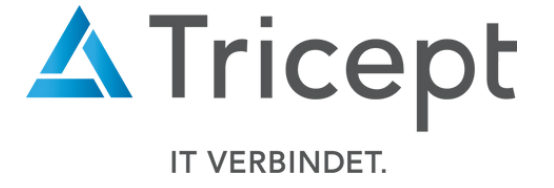

### Anpassung des Anwesenheitsmoduls

Bei der Anwesenheit werden nicht auswertbare Kurse nun standardmäßig herausgefiltert. Falls Sie diese anzeigen möchten, setzen Sie den Haken in der Checkbox "Nicht auswertbar".

| Startseite Kurse       | e Schüler | Ferien |             | Erstes Halbjahr ( | Schuljahr 2024/25) 🗸 🌲 | • <b>●</b> • � | Administrat |
|------------------------|-----------|--------|-------------|-------------------|------------------------|----------------|-------------|
| Kurse                  |           |        | Anwesenheit |                   |                        |                |             |
| Einzelkurse            |           |        | Wochentag:  | keine Auswa 🗸     | Kurs: Kursname         | e N            | licht auswe |
| Kursleiter Übersicht   |           |        |             |                   |                        |                |             |
| Kursleiter-Controlling |           |        | Wochentag   | Block             | Kurs                   | Schüler        | Anwe        |
| Anwesenheit Kurse      |           |        | Montag      | 07:00 - 08:30     | Kreativwerkstatt       | 0              |             |
| Anwesenheit Schüler    |           |        | Montag      | 07:00 - 08:30     | Frühbetreuung          | 1              |             |
| Anwesenheit Kursleiter |           |        | Montag      | 12:15 - 13:15     | Essen in der Cafeteria | 2              |             |
| Kurs-Controlling       |           |        |             |                   |                        |                |             |
| ^                      |           |        | Montag      | 12:15 - 13:15     | Mittagessen zuhause    | 3              |             |
|                        |           |        | Montag      | 13:15 - 14:15     | Abenteuerspiele        | 3              |             |
|                        |           |        | Montag      | 13:15 - 14:15     | Basteln                | 0              |             |
|                        |           |        | Montag      | 13:15 - 14:15     | Fußball AG             | 2              |             |
|                        |           |        | Montag      | 13:15 - 14:15     | Gitarre spielen        | 0              |             |
|                        |           |        | Montag      | 14:15 - 15:45     | Abenteuerspiele        | 2              |             |
|                        |           |        | Montag      | 11.15 15.15       |                        | 2              |             |

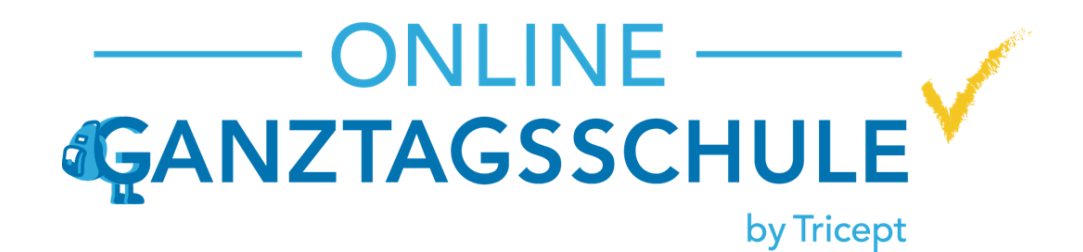

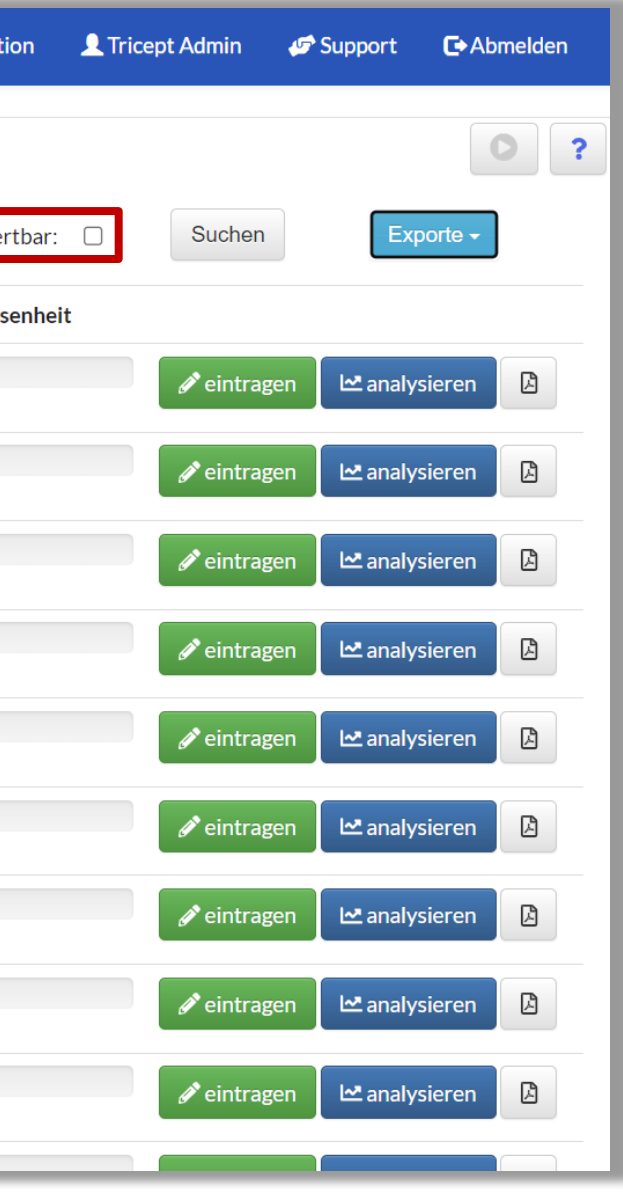

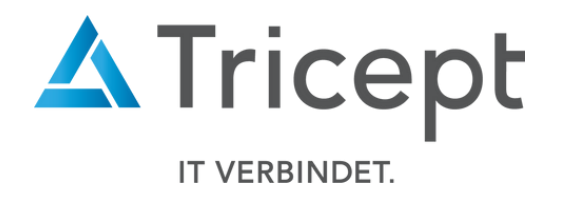

### Anwesenheit Schüler jetzt filterbar

Sie können nun in der Ansicht Anwesenheit Schüler alle Spalten in auf- und absteigender Reihenfolge sortieren.

2

Außerdem können sie nun nach Schülern suchen, die im ausgewählten Zeitraum beispielsweise in mindestens 3 Kursen entschuldigt/abwesend waren.

| đ | <b>Startseite</b>   | Kurse  | Schüler | Ferien |               |           | Erstes Halbjahr (Sch | uljahr 2024/25) 🗸 🗸 |             | Administration | 👤 Tricept Admi | n 🛷 Support | C Abmelden   |
|---|---------------------|--------|---------|--------|---------------|-----------|----------------------|---------------------|-------------|----------------|----------------|-------------|--------------|
|   | Kurse               |        |         |        | Anwesenheit - | Schüler   |                      |                     |             |                |                |             | • ?          |
|   | Einzelkurse         |        |         |        | Name/ID:      | Vor-/ Na  | chname               | Klassen:            | Klassen     |                | Entschuldigt   | min. 0      |              |
|   | Kursleiter Übersicl | ht     |         |        | von           |           | 204                  | bis                 |             |                | 2 Abwesend m   | in.         |              |
|   | Kursleiter-Control  | ling   |         |        |               | 29.08.20  | )24                  |                     | 05.03.20    | 025            |                | 0           |              |
|   | Anwesenheit Kurse   | e      |         |        |               |           |                      |                     |             |                | Suchen         |             |              |
|   | Anwesenheit Schü    | iler   |         |        |               |           |                      |                     |             |                |                |             |              |
|   | Anwesenheit Kurs    | leiter |         |        | # ≑           | Vorname 🖨 | Nachname 🖨           | Klasse 🖨            | Anwesenheit | Anwesend \$    | Entschuldigt 🖨 | Abwesend \$ |              |
|   | Kurs-Controlling    |        |         |        | 230937        | Test Rose | Albert               | 2                   | -           | 0              | 0              | 0           | <u>s</u> 🔍 🎥 |
|   |                     | ^      |         |        | 231169        | Antonius  | Arnold               | 12b                 | -           | 0              | 0              | 0           | <u>s</u> 🔍 🍢 |
|   |                     |        |         |        | 231198        | Simon     | Arnold               | 11c                 | -           | 0              | 0              | 0           | 💦 🔘 🔍        |

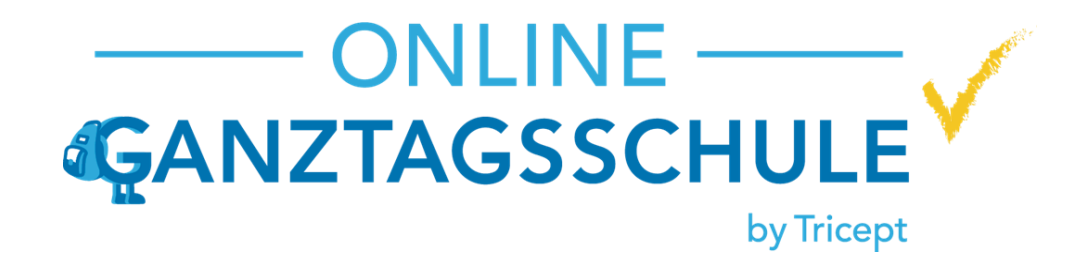

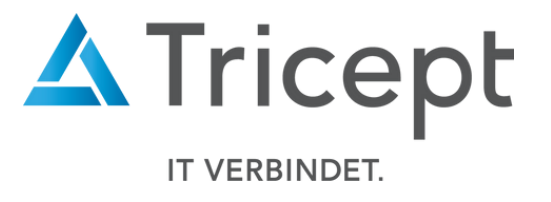

### Löschen eines Blocks überarbeitet

Wenn Sie einen Block löschen möchten, der aber noch Kursen zugeordnet ist, werden Ihnen nun die betroffenen Kurse angezeigt.

2 Sie werden direkt zu diesen Kursen weitergeleitet, indem Sie im Popup auf den Kursnamen klicken.

| Startseite Kurse Schüler Ferien              |        |               | Erstes Halbjahr | (Schuljahr 202 | 24/25) 🗸 🌲 🗕 🗸 | Administration | L Tricept Admi | n 🌮 Support 🕒 Abmelden |
|----------------------------------------------|--------|---------------|-----------------|----------------|----------------|----------------|----------------|------------------------|
| Rechnungsadresse<br>Allgemeine Konfiguration | Blöcke | Keine Auswahl | ► Block B       | eschreibung    |                | Suchen         |                | •                      |
| Benutzer                                     | #      | Wochentag     | von             | Bis            | Beschreibung   | Kurse          | Plätze A       | nzeigen                |
| Benutzer Import                              | 12421  | Montag        | 07:00           | 08:30          | Frühbetreuung  | 2              | 38 B           | lock                   |
| Schuljahre                                   | 12422  | Montag        | 12:15           | 13:15          | Block 1        | 2              | 113 B          | lock 🖍 🗙               |
| Phasen                                       | 12423  | Montag        | 13:15           | 14:15          | Block 2        | 4              | 53 B           | lock 💉 🗙               |
| Phase kopieren                               | 12424  | Montag        | 14:15           | 15:45          | Block 3        | 3              | 38 B           | lock 💉 🗙               |
| Blöcke                                       | 12425  | Montag        | 15:45           | 17:00          | Spätbetreuung  | 3              | 40 B           | lock 💉 🗙               |
| Räume                                        | 12426  | Dienstag      | 07:00           | 08:30          | Frühbetreuung  | 2              | 38 B           | lock 💉 🗙               |
| Kategorien                                   | 12427  | Dienstag      | 12:15           | 13:15          | Block 1        | 2              | 113 B          | lock 💉 🗙               |
| Fragenkatalog                                | 12428  | Dienstag      | 13:15           | 14:15          | Block 2        | 3              | 41 B           | lock 🖍 🗙               |
| Benachrichtigungshistorie                    | 12429  | Dienstag      | 14:15           | 15:45          | Block 3        | 2              | 26 B           | lock 💉 🗙               |
| Export Vorlagen                              | 12430  | Dienstag      | 15:45           | 17:00          | Spätbetreuung  | 3              | 40 B           | lock 🖍 🗙               |
| Feiertage/Ausfalltage                        | 12431  | Donnerstag    | 07:00           | 08:30          | Frühbetreuung  | 2              | 38 B           | lock 🖍 🗙               |
| Berechtigungen                               | 12432  | Donnerstag    | 12:15           | 13:15          | Block 1        | 2              | 113 B          | lock 🖍 🗙               |
| Widget                                       | 12433  | Donnerstag    | 13:15           | 14:15          | Block 2        | 5              | 61 B           | lock 🖍 🗙               |
| Zusatzfoldor                                 | 12434  | Donnerstag    | 14:15           | 15:45          | Block 3        | 2              | 25 B           | lock 🖍 🗙               |

### https://www.online-ganztagsschule.de | info@online-ganztagsschule.de

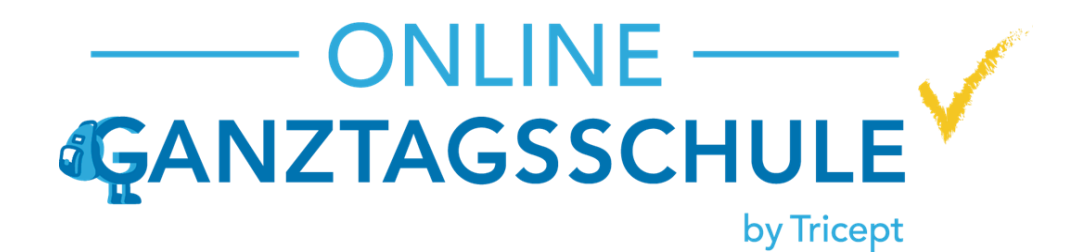

### Alt

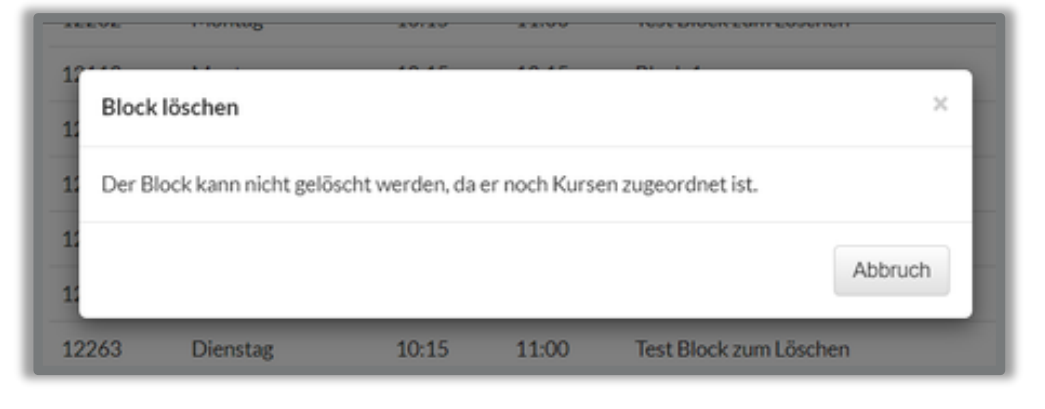

### Neu

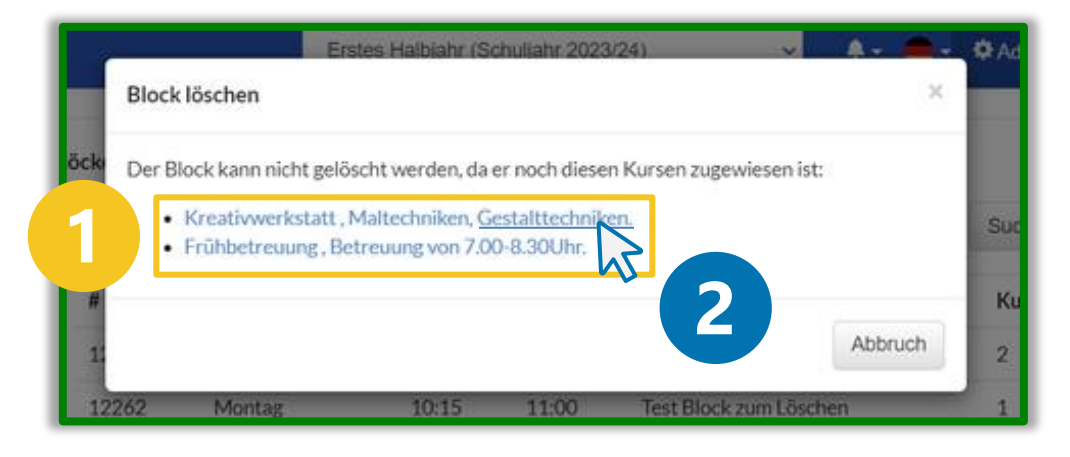

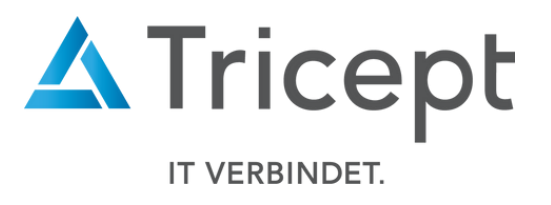

### Startseite Kursleiter

Für Kursleiter kann nun ein eigener Startseitentext angezeigt werden. Dieser lässt sich unter Administration → Allgemeine Konfiguration  $\rightarrow$  Anmeldung  $\rightarrow$  Startseitentext (Kursleiter) bearbeiten. Solange Sie keinen Startseiten-Text für die Kursleiter eingeben, wird den Kursleitern auch der Standard-Startseitentext angezeigt

| ि Startseite Kurse Schüler Ferien                  |                                                  | Erstes Halbjahr (Schuljahr 2024/25)                               | 🖌 🐥 🗕 🗸 🌣 Administration 🔒 Tricept Admin                                                         | 🌮 Support 🛛 🛛   | C Abmelden   |                                 |                                                                      |                                                                                          |
|----------------------------------------------------|--------------------------------------------------|-------------------------------------------------------------------|--------------------------------------------------------------------------------------------------|-----------------|--------------|---------------------------------|----------------------------------------------------------------------|------------------------------------------------------------------------------------------|
| Rechnungsadresse Allgemeine Konfiguration Benutzer | Allgemeine Konfiguration<br>Keine Auswahl V Suct | nen                                                               | Suchen                                                                                           |                 | 0?           |                                 |                                                                      |                                                                                          |
| Benutzer Import                                    | Tricept-Admin<br>Gesamte Anwendung               |                                                                   |                                                                                                  |                 | →<br>→       |                                 |                                                                      |                                                                                          |
|                                                    | Anmeldung                                        |                                                                   |                                                                                                  |                 | $\mathbf{V}$ | Startseite Kurse Schüler Ferien |                                                                      | Erstes Halbjahr (Schuljahr 2024/25) 🗸 🌲 🗢 🚔 🗸 Ådministration 💄 Tricept Admin 🥔 Support 🚱 |
| hasen                                              | Bezeichnung                                      | Verwendung                                                        | Eintrag                                                                                          | aktualisiert ar | n            | Determine                       |                                                                      |                                                                                          |
| hase kopieren                                      | Anmeldung Pflichtfelder                          | Hier können die Pflichtfelder für                                 | Keine Vorschau                                                                                   | 05.09.2024      | 1            | Rechnungsadresse                | Konfiguration bearbeiten                                             |                                                                                          |
| löcke                                              |                                                  | die Anmeldung generiert werden                                    |                                                                                                  |                 |              | Allgemeine Konfiguration        | Bitte beachten Sie, dass das Bear<br>Beachten Sie daber immer die An | rbeiten von Konfigurations-Einträgen Auswirkungen auf das gesamte System haben kann.     |
| ume                                                | Information bei Registrierung                    | Hier können Sie einen Text<br>festlegen der bei der Registrierung | Bitte beachten Sie, das Formular korrekt auszufüllen, da<br>sonst Probleme auftreten können.     | 05.09.2024      |              | Benutzer                        |                                                                      |                                                                                          |
| ategorien                                          |                                                  | als Info erscheint                                                |                                                                                                  |                 |              | Benutzer Import                 | Verwendung:<br>Hier können Sie den Text für die H                    | Kursleiter auf der Startseite anpassen                                                   |
| agenkatalog                                        | Login-Seite Text                                 | Dieser Text wird allen Benutzern                                  | Willkommen bei der Onlineanmeldung für den                                                       | 05.09.2024      | 1            | Schuljahre                      | R 7 m                                                                |                                                                                          |
| nachrichtigungshistorie                            |                                                  | auf der Loginseite angezeigt                                      | sich im folgenden mit Ihrem Benutzername und Passwort an,<br>um Zugang zu Ihren Kursangeboten zu |                 |              | Phasen                          | Das ist die Startseite der Onlin                                     | neanmeldung für die <b>Kursleiter</b>                                                    |
| xport Vorlagen                                     | Startseitentext                                  | Hier können Sie den Text auf der                                  | Hallo von der Startseite                                                                         | 07.10.2024      |              | Phase kopieren                  |                                                                      |                                                                                          |
| iertage/Ausfalltage                                |                                                  | Startseite anpassen                                               |                                                                                                  |                 |              | Blöcke                          |                                                                      |                                                                                          |
| rechtigungen                                       | Startseitentext (Kursleiter)                     | Hier können Sie den Text für die<br>Kursleiter auf der Startseite | Das ist die Startseite der Onlineanmeldung für die<br>Kursleiter, &nhsp:                         | 08.10.2024      | 1            | Räume                           |                                                                      |                                                                                          |
| <i>l</i> idget                                     |                                                  | anpassen                                                          |                                                                                                  |                 |              | Kategorien                      |                                                                      |                                                                                          |
|                                                    |                                                  |                                                                   |                                                                                                  |                 |              | Fragenkatalog                   | body p                                                               |                                                                                          |
|                                                    |                                                  |                                                                   |                                                                                                  |                 |              | Benachrichtigungshistorie       | Speichern                                                            |                                                                                          |
|                                                    |                                                  |                                                                   |                                                                                                  |                 |              | Export Vorlagen                 |                                                                      |                                                                                          |
|                                                    |                                                  |                                                                   |                                                                                                  |                 |              | Feiertage/ Ausfalltage          | zurück                                                               |                                                                                          |

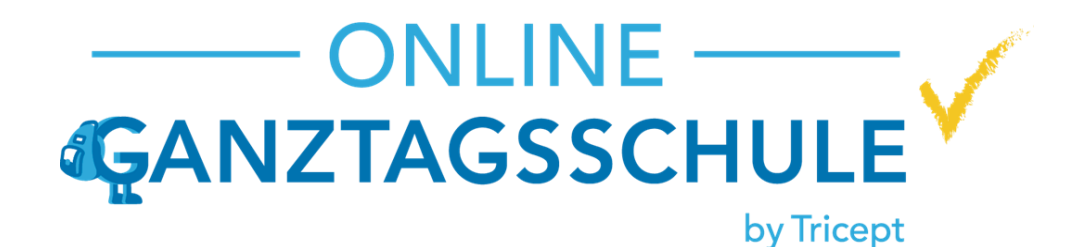

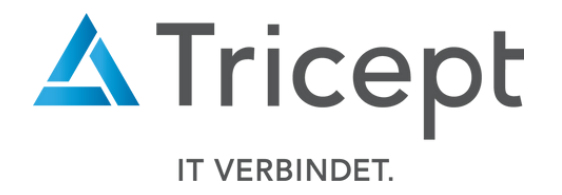

Zögern Sie nicht ein **kostenloses Webinar** zu buchen. In einem Webinar können wir Ihnen die Anwendung erklären und ausführlich Ihre Fragen beantworten. Egal ob Sie Neukunde sind, erst seit kurzem mit unserer Anwendung arbeiten, oder sie schon länger unsere Software nutzen.

Wir helfen Ihnen gerne!

Die Anmeldung zum Webinar finden Sie <u>hier</u>!

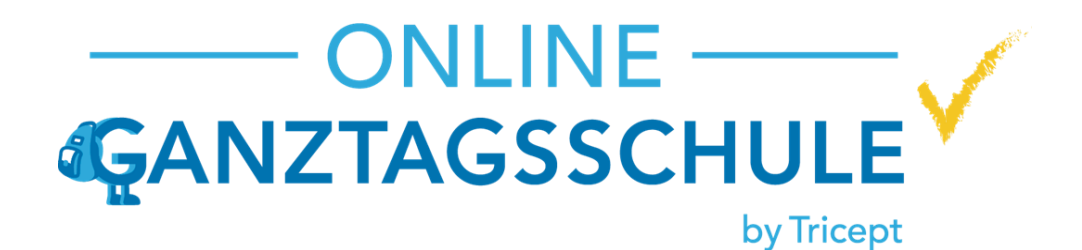

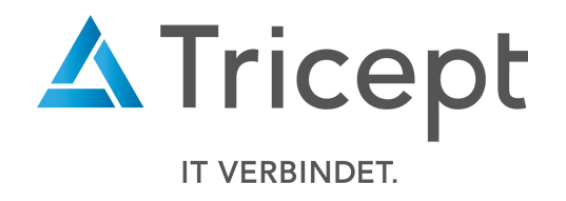

# Ihr ONLINE-GANZTAGSSCHULE-Team

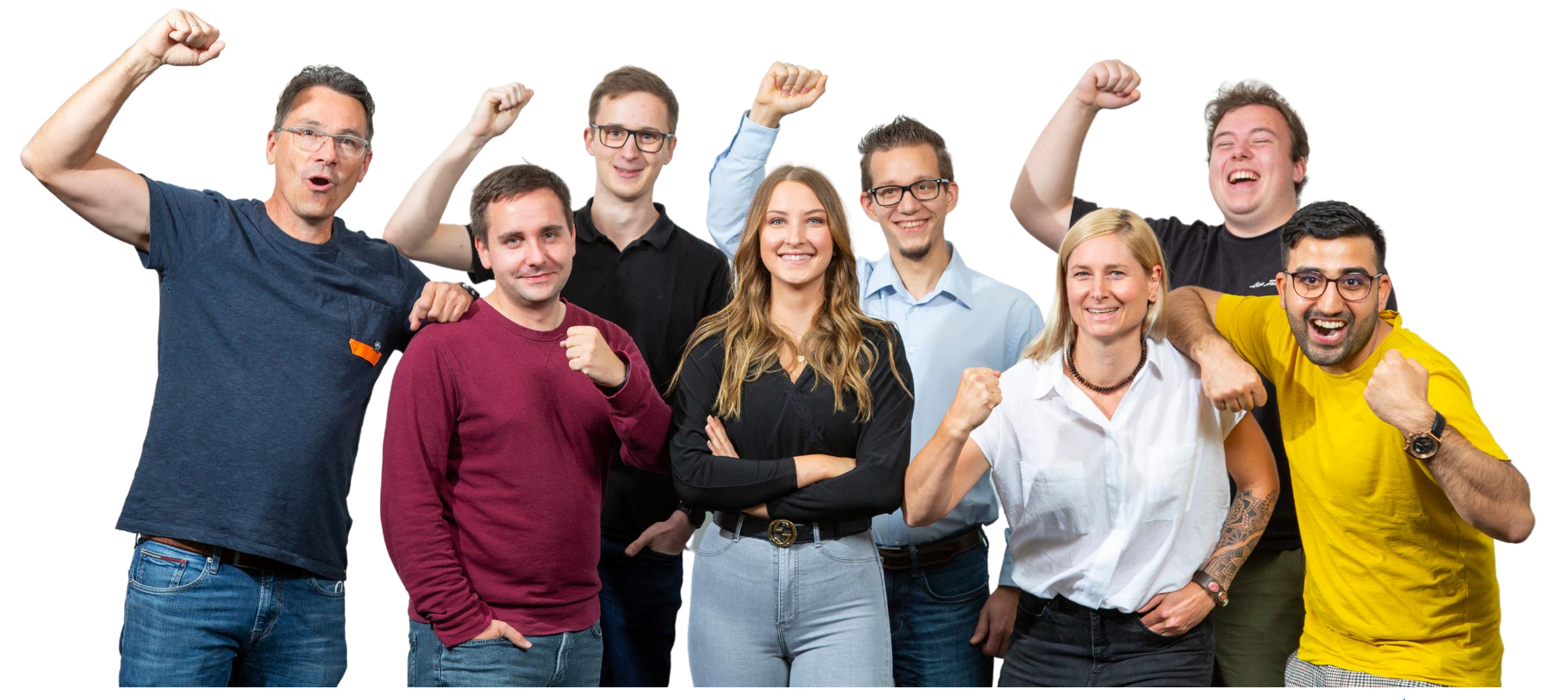

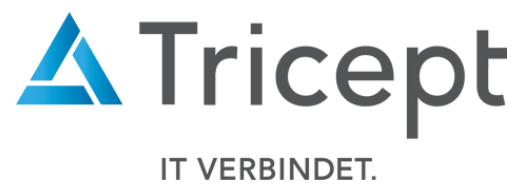